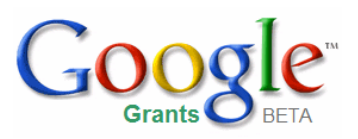

### Training su Google Analytics

Google Confidential and Proprietary 1

#### Strumenti necessari

- Accesso a Internet
- Accesso all'HTML del suo sito web
- Nozioni di base di HTML

#### OPPURE

• Accesso al webmaster della sua azienda

#### Sommario

Creazione di un account Analytics (pag. 4)

Creazione di obiettivi (pag.15)

Codifica automatica (pag. 25)

Attivazione dell'e-commerce sul sito (pag. 30)

Monitoraggio delle transazioni su siti di terzi (pag.33)

Rapporti di Google Analytics (pag. 35)

Risorse aggiuntive (pag. 45)

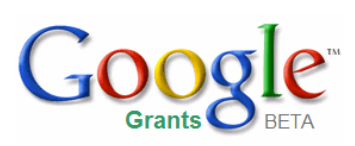

## Creazione di un account Analytics

Questa sezione illustra come effettuare le seguenti operazioni:

- Accesso all'account Analytics gratuito
- Configurazione delle impostazioni del profilo
- Aggiunta di altri utenti all'account
- Aggiunta del codice di monitoraggio al sito web

#### **Creazione di un account Google Analytics**

| Google                                                                                                    |                                                                                                    | 10.00 Mar 10 10 10 10 10 10 10 10 10 10 10 10 10                            |
|----------------------------------------------------------------------------------------------------|----------------------------------------------------------------------------------------------------|-----------------------------------------------------------------------------|
| Gestione campagna R Analytics Account personale                                                                                                    |                                                                                                    |                                                                             |
| Come iniziare                                                                                                    |                                                                                                    | <u>Centro assistenza Google Analytics</u>                                   |
| Migliora il tuo sito e aumenta la redditività dell'investimento di marketing.                                                                                                    |                                                                                                    | Domande comuni                                                              |
| Google desidera che il tuo traffico sia maggiore di quanto prevedi e ti aiuta a convertire in clienti un numero maggiore di visitatori.                                                                                                    | Congle www.                                                                                                    | <ul> <li>Qual è la differenza tra il</li> </ul>                             |
| Utilizza Google Analytics per conoscere le iniziative di marketing online che hanno un buon rapporto qualità prezzo e sapere come i<br>visitatori interagiscono con il tuo sito. Migliora la struttura del tuo sito in modo informato, attira traffico mirato e aumenta le tue<br>conversioni e i tuoi profitti. | Contract Paragraphic Paragraphic Paragraphi Paragraphic Paragraphic Paragraphic Paragraphic Paragraphic Parag      | monitoraggio delle conversioni<br>AdWords e Google Analytics?               |
| Iscriviti subito. È molto semplice ed è gratis.                                                                                                    | Instruction         Values & Normal & Normal & Norma                                 | Analytics per il mio account<br>AdWords?                                    |
| ⊙ Crea il mio account Google Analytics gratuito.                                                                                                    | Construction         Value         Value         Construction           Main         Anne         Anne </th <th>Quanto costa Google     <u>Analytics?</u> <u>Google Analytics influisce sul</u></th>                                                                                                    | Quanto costa Google <u>Analytics?</u> <u>Google Analytics influisce sul</u> |
| 🔿 Possiedo già un account Google Analytics. Collegalo a questo account AdWords.                                                                                                    | Total Carlos Contractor Contractor Contracto | <u>mio sito web?</u>                                                        |
|                                                                                                    | anan ana                                                                                                    |                                                                             |
| Continua >                                                                                                    |                                                                                                    |                                                                             |
|                                                                                                    |                                                                                                    |                                                                             |
| ©2007 Google - Home page AdWords - Norme redazionali - Norme s                                                                                                    | sulla privacy - <u>Come contattarci</u>                                                                                                    |                                                                             |

#### **Creazione di un account Google Analytics**

| Google                                                                                                    |                                                                                                    |                                                                                                    |                                                                                                    |                                 |                                                                                                    |
|----------------------------------------------------------------------------------------------------|----------------------------------------------------------------------------------------------------|----------------------------------------------------------------------------------------------------|----------------------------------------------------------------------------------------------------|---------------------------------|----------------------------------------------------------------------------------------------------|
| Campaign Management                                                                                                    | Reports Analytics                                                                                                    | My Account                                                                                                    |                                                                                                    |                                 |                                                                                                    |
| Getting Started                                                                                                    |                                                                                                    |                                                                                                    |                                                                                                    |                                 |                                                                                                    |
| Link to Existing Account on<br>If you already have a Google Analytic<br>an account below. If you do not have<br>account.<br>Existing Google Analytic<br>Existing Google Analytic<br>Apply Cost Data:<br>Note: You must have Admin<br>account you are looking for,<br>to another Adwords Account<br>Link Account » | Urchin.com (Google Ar<br>es account on https://www.goo<br>an account, please click Cand<br>✓ Automatically apply your<br>for reporting calculations.<br>inistrator access to link to an e<br>the account may have been on<br>the account may have been on the account may have been on<br>the account may have been on the account may have been on<br>the account may have been on the account may have been on<br>the account may have been on the account may have been on<br>the account may have been on the account may have been on<br>the account may have been on the account may have been on the account may h | nalytics)<br>gle.com/analytics/ho<br>cel and follow the inst<br>r AdWords cost data<br>existing Google Analy<br>created under a differe | ne/ (formerly www.urchin.com), s<br>uctions to create a new Analytic<br>o all profiles in this Analytics ac<br>tics account. If you don't see the<br>nt username or may already be l | select C<br>s<br>count<br>inked | ommon Questions<br>How much will Google<br>Analytics cost after Llink to my<br>Urchin.com account?<br>Will my Google Analytics<br>account change if Llink it to<br>AdWords?<br>How do Llink my Google<br>Analytics account to my<br>AdWords account if Lam not<br>an account administrator?<br>Can Llink several Google<br>Analytics accounts?<br>Will the users of my Google<br>Analytics account have access<br>to my AdWords account?<br>If Llink my Google Analytics<br>account to AdWords, will Lstill<br>be able to access www.google-<br>analytics.com? |

#### **Creazione di un account Google Analytics**

| Gestione of postazioni   | campagna Rapporti Analytics<br>i Analytics   <u>Visualizza rapporti</u> ; Fai clic per seleziona<br>Monitoraggio non ancora aggi<br>Il codice per il monitoraggio di Go<br>aggiungere il codice a ogni pagina<br>Verifica stato<br>zioni Analytics | Account personale<br>are Profilo sito web.<br>unto al tuo sito web: www.miositoweb.com<br>ogle Analytics non è stato rilevato nella home paq<br>a del tuo sito. Facendo clic su "Verifica stato" ven | ge del tuo sito web<br>ranno visualizzate in                                             | Affinché Analytic<br>oltre istruzioni p                                                                                            | cs funzioni, tu o l'amministratore del tuo sito we<br>er l'aggiunta del monitoraggio al tuo sito web.                                                                                                    | <u>Centro assistenza Google Analγtics</u><br>b dovete                                                                                                    |
|--------------------------|----------------------------------------------------------------------------------------------------|----------------------------------------------------------------------------------------------------|------------------------------------------------------------------------------------------|----------------------------------------------------------------------------------------------------|----------------------------------------------------------------------------------------------------|----------------------------------------------------------------------------------------------------|
| Da questa<br>Profili sit | pagina puoi gestire i profili dei tuoi siti web, creare<br>i web<br>«Prec 1-1/1 Successivo»<br>Nome                                                                                                    | filfri personalizzati o predefiniti e controllare l'acce<br>Most<br><b>Rapporti</b>                                                                                                    | ra 10 💌 Cerca<br>Impostazioni                                                            | Elimina                                                                                                    | Generation     Stato     Codice di monitoraggio non rilevato     Verifica stato                                                                                                    | Collegamenti utili <u>Quali sono le nuove</u><br>funzionalità Google Analytics<br><u>Come faccio ad avere la</u><br>conferma di aver inserito<br>correttamente il codice per il<br>monitoraggio nelle mie pagine                                                                                                    |
| 1. v                     | www.miositoweb.com<br>rofilo sito web ≫<br>n altro sito web con Google Analytics                                                                                                    | Visualizza rapporti<br>Gestione accessi »<br>Numero di utenti: 2<br>Aggiungi utenti per consentire loro l'accesso ai t<br>Analytics e alle relative impostazioni. <u>Ulteriori in</u>                | Modifica<br>Gest<br>Num<br>tuoi rapporti È po<br>formazioni.<br>dinar<br>dinar<br>in raj | Elimina<br>ione filtri »<br>ero di filtri: 1<br>ssibile creare fill<br>minati clic o vis<br>nico in un URL  <br>oporti, e altro an | Vertica stato<br>Obiettivi di conversione (D)<br>tri che includano o escludano dai rapporti<br>ite, che consentano di tradurre un URL<br>più facilmente comprensibile, se visualizzato<br>icora. <u>Ulteriori informazioni.</u> | Non riesco a vedere nessun<br>dato nei miei rapporti.     Che cos'è il profilo di un sito<br>web e a che cosa serve?     Come si esegue il<br>monitoraggio di un nuovo sito<br>web?     Come faccio a impostare gli<br>obiettivi?     Che cos'è un filtro?     Come faccio a escludere il<br>traffico interno dai miei<br>rapporti? |

#### Configurazione del profilo

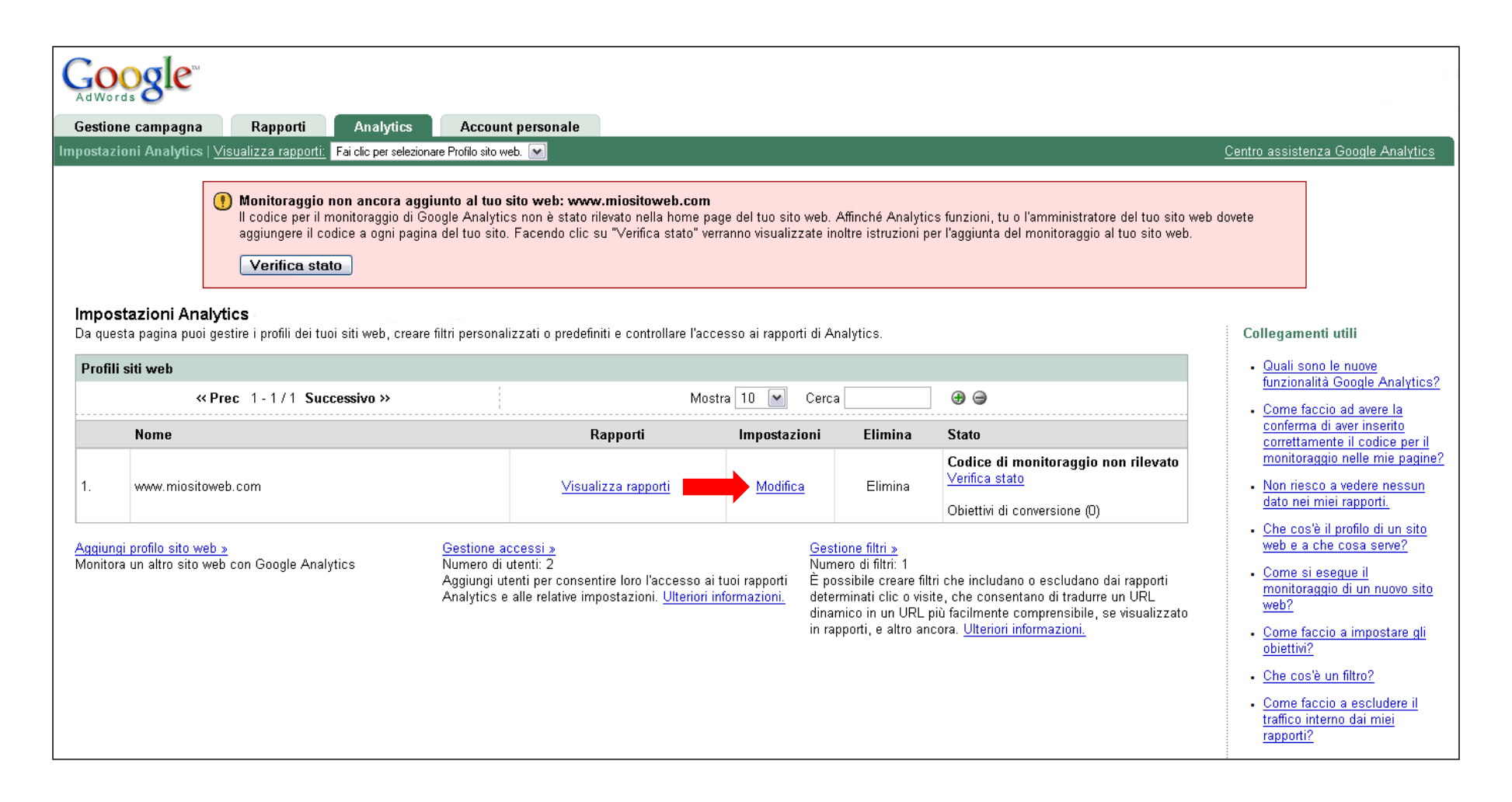

URL: indirizzo del sito web, ad esempio http://www.google.it

Google Confidential and Proprietary 8

#### **Configurazione del profilo**

#### Impostazioni profilo: www.miositoweb.com Interpretation de la constanta de la constanta de la consta Informazioni sul profilo del sito web principale Modifica URL sito web: http://www.miositoweb.com Pagina predefinita: Paese o zona del fuso orario: Stati Uniti Fuso orario: Fuso orario del Pacifico (GMT-08:00) Escludi parametri di ricerca URL: Sito web e-commerce: No Valuta: Dollari USA (USD \$) Applica i dati di costo: Sì

#### Obiettivi di conversione e canalizzazione [?]

Seleziona fino a 4 obiettivi di conversione per questo profilo e definisci le pagine della canalizzazione che portano a ciascun obiettivo.

|    | Nome obiettivo              | URL | Obiettivo attivo | Impostazioni    |
|----|-----------------------------|-----|------------------|-----------------|
| G1 | (Obiettivo non configurato) |     | Disattivato      | <u>Modifica</u> |
| G2 | (Obiettivo non configurato) |     | Disattivato      | <u>Modifica</u> |
| G3 | (Obiettivo non configurato) |     | Disattivato      | <u>Modifica</u> |
| G4 | (Obiettivo non configurato) |     | Disattivato      | <u>Modifica</u> |

| Filtri applicati al profilo [?]                                                                                                    |                                                                         | +                        | Aggiungi filtro |
|----------------------------------------------------------------------------------------------------|-------------------------------------------------------------------------|--------------------------|-----------------|
| Nome filtro                                                                                                    | Tipo filtro                                                             | Impostazioni             | Rimuovi         |
| <b>0 filtri.</b> È possibile creare filtri che escludano dai rapporti le visite ai siti/i cl<br>facilmente comprensibile. <u>Ulteriori informazioni.</u> | lic, che includano solo le visite/i clic con corrispondenza o che tradu | Jcano un URL dinamico in | un URL più      |
| Utenti con accesso al profilo [?]                                                                                                    |                                                                         | + [                      | Aggiungi utente |

URL: indirizzo del sito web, ad esempio http://www.google.it

#### **Configurazione del profilo**

| Modifica informazioni sul p       | profilo                                                                                                    |
|-----------------------------------|----------------------------------------------------------------------------------------------------|
| Nome profilo:                     | www.miositoweb.com                                                                                               |
| URL sito web:                     | http://www.miositoweb.com (ad esempio, http://www.miosito.it/)                                                   |
| Pagina predefinita [ <u>?]</u> :  | (ad esempio, indice.html)                                                                                        |
| Paese o zona del fuso orario:     | Stati Uniti                                                                                                    |
| Fuso orario:                      | Fuso orario del Pacifico (GMT-08:00)                                                                             |
| Escludi parametri di ricerca URL: | (ad esempio ID sessione, ID contenuto video ecc.)                                                                |
| Sito web e-commerce:              | O Sì 💿 No                                                                                                    |
| Valuta:                           | Dollari USA (USD \$) V Punti decimali 2 V                                                                        |
|                                   | <ul> <li>Mostra simbolo di valuta prima dell'importo</li> <li>Mostra simbolo di valuta dopo l'importo</li> </ul> |
| Applica i dati di costo:          |                                                                                                    |
|                                   |                                                                                                    |
|                                   |                                                                                                    |
| Salva modifiche Annulla           |                                                                                                    |
|                                   |                                                                                                    |

URL: indirizzo del sito web, ad esempio http://www.google.it

#### **Concessione dell'accesso ad altri utenti**

| Utenti c | Utenti con accesso al profilo [?] + <u>Aggiungi utente</u> |               |                |                 |         |  |  |
|----------|------------------------------------------------------------|---------------|----------------|-----------------|---------|--|--|
|          | Indirizzo email utente                                     | Nome completo | Tipo di utente | Impostazioni    | Rimuovi |  |  |
| 1.       |                                                            |               | Amministratore | <u>Modifica</u> | Rimuovi |  |  |
| 2.       |                                                            |               | Amministratore | <u>Modifica</u> | Rimuovi |  |  |

| Aggiungi accesso utente al profilo                                                                                                    |  |  |  |  |  |
|----------------------------------------------------------------------------------------------------|--|--|--|--|--|
| Scegli il metodo con cui concedere l'accesso                                                                                                    |  |  |  |  |  |
| Decidi se desideri creare un nuovo utente o concedere l'accesso a un utente esistente al profilo.                                                                                                    |  |  |  |  |  |
| 👁 Aggiungi nuovo accesso utente per il profilo 🛛 OPPURE 🔿 Concedi l'accesso al profilo all'utente esistente                                                                                                |  |  |  |  |  |
| Inserisci i dati utente                                                                                                    |  |  |  |  |  |
| Indirizzo email: (Deve essere un account Google. <u>Ulteriori informazioni.</u> )                                                                                                    |  |  |  |  |  |
| Cognome:                                                                                                    |  |  |  |  |  |
| Nome:                                                                                                    |  |  |  |  |  |
| Tipo accesso: Visualizza solo rapporti 💌                                                                                                    |  |  |  |  |  |
| 🎲 Tieni presente che gli amministratori account hanno accesso a <b>tutti</b> i rapporti e i profili del tuo account.                                                                                       |  |  |  |  |  |
| 🔆 Tieni presente che questo utente avrà accesso solo alla porzione di dati web di questo account e che deve effettuare l'accesso all'indirizzo www.google.com/analytics/it-IT/. Ulteriori<br>informazioni. |  |  |  |  |  |
| Annulla Fine >                                                                                                    |  |  |  |  |  |
|                                                                                                    |  |  |  |  |  |

#### Concessione dell'accesso ad altri utenti

| Aggiungi accesso utente al profilo                                                                                             |                    |
|----------------------------------------------------------------------------------------------------|--------------------|
| Scegli il metodo con cui concedere l'accesso                                                                                   |                    |
| Decidi se desideri creare un nuovo utente o concedere l'accesso a un utente esistente al profilo.                              |                    |
| O Aggiungi <b>nuovo</b> accesso utente per il profilo <b>OPPURE</b> ⓒ Concedi l'accesso al profilo all'utente <b>esistente</b> |                    |
| Concedi accesso a                                                                                                    |                    |
| Utenti disponibili Aggiungi » ( Rimuovi                                                                                        | Utenti selezionati |
| Annulla Fine >                                                                                                    |                    |

# Aggiunta del codice di monitoraggio al sito web

| Impostazioni Analytics<br>Da questa pagina puoi gestire i profili dei tuoi siti web, creare filtri personalizzati o predefiniti e controllare l'accesso ai rapporti di Analytics. |                         |                             |                 |         |                                                                                       |  |
|----------------------------------------------------------------------------------------------------|-------------------------|-----------------------------|-----------------|---------|---------------------------------------------------------------------------------------|--|
| Profili s                                                                                                    | siti web                |                             |                 |         |                                                                                       |  |
|                                                                                                    | «Prec 1-1/1 Successivo» | Mos                         | tra 10 💌 Cerca  |         | ⊕ ⊜                                                                                   |  |
|                                                                                                    | Nome                    | Rapporti                    | Impostazioni    | Elimina | Stato                                                                                 |  |
| 1.                                                                                                    | www.miositoweb.com      | <u> Visualizza rapporti</u> | <u>Modifica</u> | Elimina | Codice di monitoraggio non rilevato<br>Verifica stato<br>Obiettivi di conversione (D) |  |

# Aggiunta del codice di monitoraggio al sito web

Istruzioni per l'aggiunta del monitoraggio

Copia il seguente blocco di codice in ogni pagina web che vuoi monitorare subito prima del tag </body>. Se nel tuo sito è presente contenuto dinamico, puoi utilizzare un normale tag di inclusione o un modello. <u>Ulteriori informazioni</u>

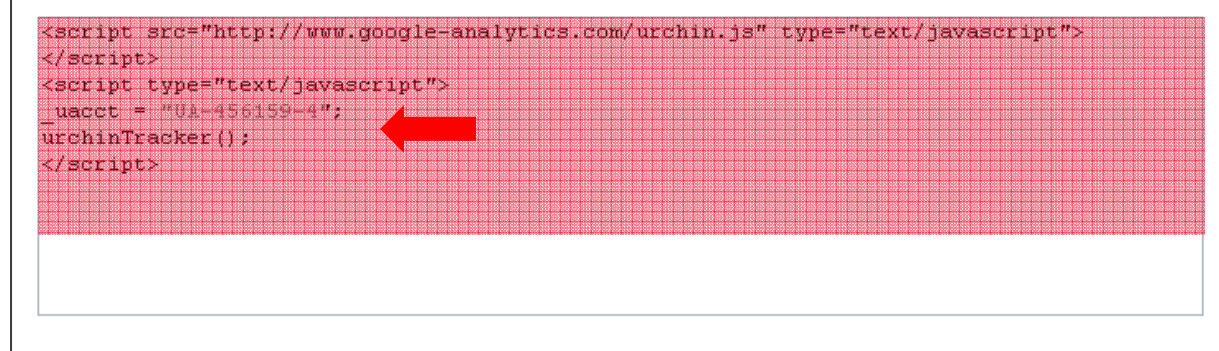

Cosa succede se non sono io ad occuparmi degli aggiornamenti del sito web? Invia per email il codice sopra riportato e le istruzioni al tuo team tecnico o all'amministratore del tuo sito web. Dopo che avranno aggiunto il codice per il monitoraggio al tuo sito web, fai clic su "Verifica stato" nella pagina Impostazioni Analytics per scoprire se tale sito è sottoposto a monitoraggio e se i dati vengono raccolti.

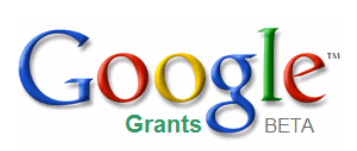

# Creazione di obiettivi e canalizzazioni

Questa sezione illustra come effettuare le seguenti operazioni:

- Definizione degli obiettivi
- Identificazione degli obiettivi da utilizzare
- Impostazione di un obiettivo
- Comprensione dell'impostazione obiettivo avanzata

### Introduzione agli obiettivi

**Obiettivo:** una pagina raggiunta da un visitatore dopo aver completato un'azione

Gli obiettivi vengono definiti sulla base dello scopo del sito web e delle azioni che desidera vengano eseguite dai visitatori. Gli obiettivi sono spesso definiti **conversioni**.

Tra gli esempi di obiettivi comuni vi sono:

- La pagina di ricevuta di una donazione
- La conferma di una newsletter
- Qualsiasi altra pagina alla quale desidera indirizzare i suoi visitatori

**Obiettivo:** una pagina del suo sito raggiunta dal visitatore dopo aver completato l'attività da lei desiderata, ad esempio una pagina di ringraziamento

**Conversione:** un obiettivo completato è considerato una conversione.

## Punti in cui i visitatori entrano ed escono dalla

Canalizzazione della canalizzazione

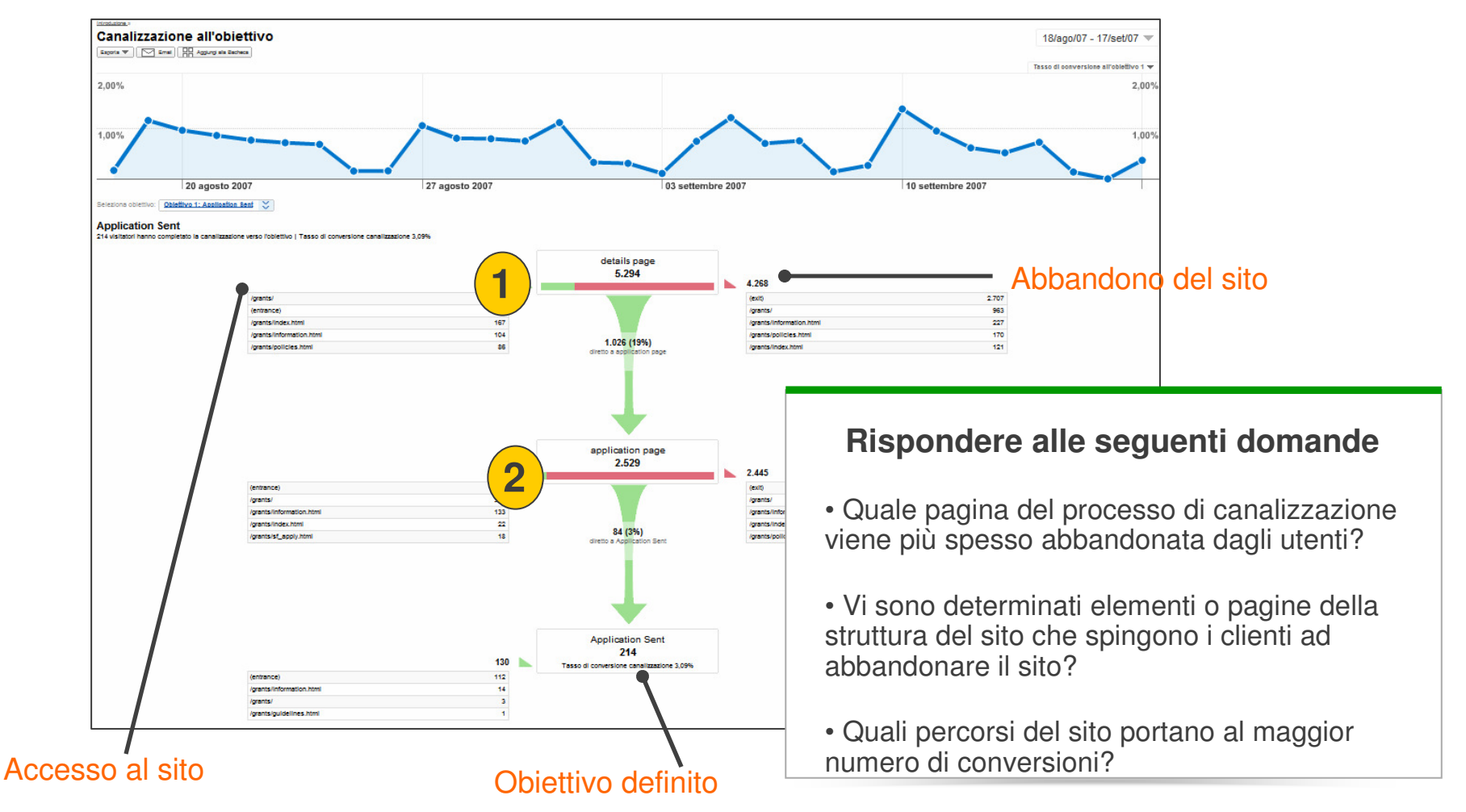

Canalizzazione: la serie di pagine visitate da un utente per raggiungere la pagina obiettivo.

Punto di abbandono: il punto del sito in cui gli utenti escono dalla pagina.

Punto di entrata: punto dal quale i visitatori entrano nel sito. Non corrisponde sempre alla home page.

Google Confidential and Proprietary 17

### Vantaggi degli obiettivi

- Conoscere facilmente il numero di visitatori di una pagina
- Capire in che punti i visitatori escono dal percorso lungo il tragitto
- Utilizzare queste informazioni per migliorare la struttura e i contenuti del sito
- Gli obiettivi consentono di prendere decisioni di marketing più oculate fornendo le seguenti informazioni:
  - La campagna di marketing o referral che ha registrato il maggior numero di conversioni di visitatori
  - Località geografica dei visitatori convertiti
  - Parole chiave che generano conversioni all'obiettivo

**Referral:** l'origine da cui i visitatori vengono inviati a un sito. Può trattarsi di un motore di ricerca, di un link a un altro sito, di un annuncio, ecc.

#### Impostazione degli obiettivi

| GC                       | ords gle                                                                                                    |                            |                  |         | ······································                                                |  |  |  |
|--------------------------|----------------------------------------------------------------------------------------------------|----------------------------|------------------|---------|---------------------------------------------------------------------------------------|--|--|--|
| Gestio                   | one campagna Rapporti Analytics Account personale                                                                                                    |                            |                  |         |                                                                                       |  |  |  |
| Imposta                  | zioni Analytics   <u>Visualizza rapporti:</u> Faiclic per selezionare Profilo sito web. 💌                                                                                                    |                            |                  |         | <u>Centro assistenza Google Analytics</u>                                             |  |  |  |
| Impo<br>Da que<br>Profil | Impostazioni Analytics<br>Da questa pagina puoi gestire i profili dei tuoi siti web, creare filtri personalizzati o predefiniti e controllare l'accesso ai rapporti di Analytics.<br>Profili siti web |                            |                  |         |                                                                                       |  |  |  |
|                          | «Prec 1-1/1 Successivo»                                                                                                    | Mo                         | istra 10 💌 Cerca |         | ⊕ ⊜                                                                                   |  |  |  |
|                          | Nome                                                                                                    | Rapporti                   | Impostazioni     | Elimina | Stato                                                                                 |  |  |  |
| 1.                       | www.miositoweb.com                                                                                                    | <u>Visualizza rapporti</u> | Modifica         | Elimina | Codice di monitoraggio non rilevato<br>Verifica stato<br>Obiettivi di conversione (D) |  |  |  |
|                          |                                                                                                    |                            |                  |         |                                                                                       |  |  |  |

#### Impostazione degli obiettivi

| Obiettiv | Obiettivi di conversione e canalizzazione [?]                                                                                              |     |                  |                 |  |  |  |  |
|----------|----------------------------------------------------------------------------------------------------|-----|------------------|-----------------|--|--|--|--|
| Selezio  | Seleziona fino a 4 obiettivi di conversione per questo profilo e definisci le pagine della canalizzazione che portano a ciascun obiettivo. |     |                  |                 |  |  |  |  |
|          | Nome obiettivo                                                                                                    | URL | Obiettivo attivo | Impostazioni    |  |  |  |  |
| G1       | (Obiettivo non configurato)                                                                                                    |     | Disattivato      | <u>Modifica</u> |  |  |  |  |
| G2       | (Obiettivo non configurato)                                                                                                    |     | Disattivato      | <u>Modifica</u> |  |  |  |  |
| G3       | (Obiettivo non configurato)                                                                                                    |     | Disattivato      | <u>Modifica</u> |  |  |  |  |
| G4       | (Obiettivo non configurato)                                                                                                    |     | Disattivato      | <u>Modifica</u> |  |  |  |  |

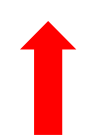

# Impostazione degli obiettivi: informazioni sugli obiettivi

| Gestione campa      | gna Rapporti Analytics Account personale                                                                                                    |
|---------------------|----------------------------------------------------------------------------------------------------|
| Impostazioni Analy  | tics   <u>Visualizza rapporti:</u> www.miositoweb.com                                                                                                    |
| Impostazioni Analyt | ics > Impostazioni profilo > Impostazioni obiettivo                                                                                                    |
| Impostazioni        | obiettivo: G1                                                                                                    |
| Inserisci i dati o  | biettivo                                                                                                    |
| URL obiettivo:      | (es. http://www.miosito.it/grazie.html) Quando l'utente naviga verso questa pagina, ha raggiunto l'obiettivo di conversi eckout completo, conferma registrazione, ecc.). |
| Nome obiettivo:     | Il nome dell'obiettivo verrà visualizzato nei rapporti sulle conversioni.                                                                                                |
| Obiettivo attivo:   | 💿 Attivo 🔿 Disattivato                                                                                                    |

## Impostazione degli obiettivi: definizione del percorso di canalizzazione

#### Definisci canalizzazione (facoltativo)

Una canalizzazione è una serie di pagine che portano all'URL obiettivo. Ad esempio, puoi definire come canalizzazione i passaggi di pagamento che portano al completamento dell'acquisto. In questo esempio, la canalizzazione in genere non include singole pagine di prodotti, bensì solo le pagine finali comuni a tutte le transazioni.

| Il rapporto Navigazione ca | analizzazione defin | ita indica l'efficac | ia con cui riesci | a mantenere i | visitatori durante il | processo di | conversione. |
|----------------------------|---------------------|----------------------|-------------------|---------------|-----------------------|-------------|--------------|
|                            |                     |                      |                   |               |                       |             |              |

|                           | URL                             | Nome                  |                            |
|---------------------------|---------------------------------|-----------------------|----------------------------|
| Passaggio 1               | http://www.suosito.it           | Home page             | 🗖 🗖 Passaggio obbligatorio |
| Passaggio 2               | http://www.suosito.it/donazioni | Pagina di donazione   | ]                          |
| Passaggio 3               | http://www.suosito.it/grazie    | Pagina ringraziamento | ]                          |
| Passaggio 4               | http://www.suosito.it/conferma  | Conferma donazione    | ]                          |
| Passaggio 5               |                                 |                       | ]                          |
| Passaggio 6               |                                 |                       | ]                          |
| Passaggio 7               |                                 |                       | ]                          |
| Passaggio 8               |                                 |                       | ]                          |
| Passaggio 9               |                                 |                       | ]                          |
| Passaggio 10              |                                 |                       | ]                          |
| Obiettivo<br>(vedi sopra) |                                 |                       |                            |

**Transazione:** le singole conversioni completate sulla pagina obiettivo. Ad esempio, un visitatore può effettuare contemporaneamente quattro donazioni sul sito, le quali però verranno considerate come una sola conversione, in quanto la pagina obiettivo viene raggiunta una sola volta. Tali donazioni verranno tuttavia considerate come una sola volta. Tali donazioni verranno tuttavia considerate come una sola volta. Tali donazioni verranno tuttavia considerate come una sola volta.

#### Impostazioni supplementari

| Impostazioni suppler   | nentari                                                                                                    |
|------------------------|----------------------------------------------------------------------------------------------------|
| Maiuscole/minuscole    | Ad esempio, home.htm anziché Home.htm<br>Gli URL inseriti sopra devono corrispondere esattamente agli URL visitati per quanto concerne l'uso delle maiuscole e delle minuscole. |
| Tipo di corrispondenza | Corrispondenza principale                                                                                                    |
| Valore obiettivo       |                                                                                                    |
| Salva modifiche        | Annulla                                                                                                    |

**URL dinamico:** URL derivante dalla ricerca di un sito web basato su database o URL di un sito web che esegue uno script.

**Tipi di corrispondenza:** descrivono i parametri URL delle pagine. Le definizioni dei tre tipi di corrispondenza sono oprietary disponibili nel Centro assistenza.

#### Funzioni obiettivo avanzate

- Impostare i passaggi della canalizzazione nei quali l'URL non cambia
- In un passaggio del percorso di canalizzazione, raccogliere i dati su un gruppo di pagine. Ad esempio:
  - 1. Home page
  - 2. Pagina camicie o Pagina pantaloni o Pagina cappelli
  - 3. Pagina di checkout
  - 4. Obiettivo: Pagina di ringraziamento

#### È possibile definire:

- 4 obiettivi per profilo
- 10 passaggi per obiettivo

Flash: software di web design che consente di creare animazioni web eseguibili su un sito.

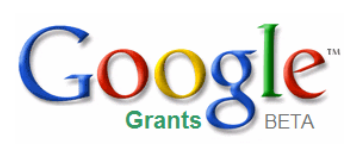

Questa sezione illustra come effettuare le seguenti operazioni:

Implementazione della codifica automatica nell'account Analytics

| Gesti   | Gestione campagna Rapporti Analytics Account personale                                           |                                                |                          |         |                                                       |  |
|---------|--------------------------------------------------------------------------------------------------|------------------------------------------------|--------------------------|---------|-------------------------------------------------------|--|
| Imposta | mposta zioni Analytics   <u>Visualizza rapporti:</u> Faiclic per selezionare Profilo sito web. 💌 |                                                |                          |         |                                                       |  |
| Impo    | stazioni Analytics                                                                               |                                                |                          |         |                                                       |  |
| Da que  | esta pagina puoi gestire i profili dei tuoi siti web, creare filtri pers                         | sonalizzati o predefiniti e controllare l'acce | sso ai rapporti di Analy | γtics.  |                                                       |  |
|         |                                                                                                  |                                                |                          | -       |                                                       |  |
| Profil  | li siti web                                                                                      |                                                |                          |         |                                                       |  |
|         | <pre>&lt;&lt; Prec 1 - 1 / 1 Successivo &gt;&gt;</pre>                                           | Mostr                                          | ra 10 💌 Cerca            |         | ⊕ ⊜                                                   |  |
|         | Nome                                                                                             | Rapporti                                       | Impostazioni             | Elimina | Stato                                                 |  |
| 1.      | www.miositoweb.com                                                                               | <u>Visualizza rapporti</u>                     | <u>Modifica</u>          | Elimina | Codice di monitoraggio non rilevato<br>Verifica stato |  |
|         |                                                                                                  |                                                |                          |         | Obiettivi di conversione (0)                          |  |

**Codifica automatica:** opzione dell'account AdWords collegato, che consente di "attivare" la codifica di tutte le parole chiave dell'account affinché Analytics possa creare rapporti sul loro rendimento. Ciò consente di risparmiare tempo evitando di dover "attivare" manualmente ogni singola parola chiave.

26

| Google                                                                          |                                                                                        |  |  |  |  |  |  |
|---------------------------------------------------------------------------------|----------------------------------------------------------------------------------------|--|--|--|--|--|--|
| Gestione campagna Rapporti Analytics                                            | Account personale                                                                      |  |  |  |  |  |  |
| <u>Riepilogo pagamenti   Preferenze di fatturazione   Accesso   Pre</u>         | Riepilogo pagamenti   Preferenze di fatturazione   <u>Accesso</u>   Preferenze account |  |  |  |  |  |  |
| Preferenze account                                                              |                                                                                        |  |  |  |  |  |  |
| Informazioni accesso - <u>Esegui le modifiche in Google</u>                     | Fuso orario                                                                            |  |  |  |  |  |  |
| Accounts »                                                                      | (GMT-08:00) Fuso orario del Pacifico - USA                                             |  |  |  |  |  |  |
| Indirizzo e-mail:<br>Password:                                                  |                                                                                        |  |  |  |  |  |  |
| Sostituisci login con un altro account Google                                   | ID PharmacyChecker - <u>modifica</u>                                                   |  |  |  |  |  |  |
| Draferenza di natifica                                                          |                                                                                        |  |  |  |  |  |  |
| Emoil:                                                                          | Numero di riferimento - <u>modifica</u>                                                |  |  |  |  |  |  |
| ►rrian.<br>▶ <u>Tipologie e metodi di notifica (online, email, cellulare)</u>   | Codifica automatica: Sì                                                                |  |  |  |  |  |  |
| Proforonzo linguisticho modifica                                                | Termini e condizioni di AdWords di Google                                              |  |  |  |  |  |  |
| Vieualizza lingua: Italiano                                                     | Consulta il <u>documento stampabile</u> (si apre in una nuova finestra).               |  |  |  |  |  |  |
|                                                                                 |                                                                                        |  |  |  |  |  |  |
| Livello di accesso                                                              |                                                                                        |  |  |  |  |  |  |
| Accesso amministrativo ② Come faccio a modificare il<br>mio livello di accesso? |                                                                                        |  |  |  |  |  |  |

**Codifica automatica:** opzione dell'account AdWords collegato, che consente di "attivare" la codifica di tutte le parole chiave dell'account affinché Analytics possa creare rapporti sul loro rendimento. Ciò consente di risparmiare tempo evitando di dover "attivare" manualmente ogni singola parola chiave.

27

| Google                                                       |                                   |                                                                                                 |
|--------------------------------------------------------------|-----------------------------------|-------------------------------------------------------------------------------------------------|
| Gestione campagna Rapporti                                   | Analytics                         | Account personale                                                                               |
| <u>Riepilogo pagamenti</u>   <u>Preferenze di fatturazio</u> | <u>ne   Accesso</u>   Pre         | ferenze account                                                                                 |
| Preferenze account                                           |                                   |                                                                                                 |
| Informazioni accesso - <u>Esegui le modifi</u>               | che in Google                     | Fuso orario                                                                                     |
| Accounts »<br>Indirizzo e-mail:                              |                                   | (GMT-08:00) Fuso orario del Pacifico - USA                                                      |
| Password:                                                    |                                   | ID PharmacyChecker - <u>modifica</u>                                                            |
| Sostituisci login con un altro account Googi                 | 2                                 | ID PharmacyChecker Nessun ID                                                                    |
| Preferenze di notifica - <u>modifica</u>                     |                                   | Numero di riferimento - modifica                                                                |
| Email:<br>NTipologia e metodi di potifica (opline, emai      | l collularo)                      | Codifica automatica: Sì                                                                         |
| • <u>Hologie e metodi di notifica (onime, emai</u>           |                                   |                                                                                                 |
| Preferenze linguistiche - <u>modifica</u>                    |                                   | Termini e condizioni di AdWords di Google                                                       |
| Visualizza lingua: Italiano                                  |                                   | Consulta il <u>documento stampabile</u> (si apre in una nuova finestra)                         |
| Livello di accesso                                           |                                   | Google                                                                                          |
| Accesso amministrativo 💿 Come faccio a min livello di a      | <u>, modificare il</u><br>ccesso2 | Gestione campagna Rapporti Anal                                                                 |
| o Incito di a                                                |                                   | Riepilogo pagamenti   Preferenze di fatturazione   Acces                                        |
|                                                              |                                   | Opzioni di Analytics                                                                            |
|                                                              |                                   | Aggiunta automatica degli URL di destinazion<br>Aggiungi automaticamente gli URL di destinazion |
|                                                              |                                   | Salva modifiche Annulla                                                                         |

**Codifica automatica:** opzione dell'account AdWords collegato, che consente di "attivare" la codifica di tutte le parole chiave dell'account affinché Analytics possa creare rapporti sul loro rendimento. Ciò consente di risparmiare tempo evitando di dover "attivare" manualmente ogni singola parola chiave.

28

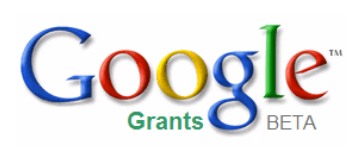

# Attivazione dell'e-commerce sul sito

Questa sezione illustra come effettuare le seguenti operazioni:

• Attivare il monitoraggio dell'e-commerce per il sito

#### Attivazione del monitoraggio delle transazioni di e-commerce

| Modifica informazioni sul p       | profilo                                                                                                    |
|-----------------------------------|----------------------------------------------------------------------------------------------------|
| Nome profilo:                     | www.miositoweb.com                                                                                               |
| URL sito web:                     | http://www.miositoweb.com (ad esempio, http://www.miosito.it/)                                                   |
| Pagina predefinita [?]:           | (ad esempio, indice.html)                                                                                        |
| Paese o zona del fuso orario:     | Stati Uniti                                                                                                    |
| Fuso orario:                      | Fuso orario del Pacifico (GMT-08:00)                                                                             |
| Escludi parametri di ricerca URL: | (ad esempio ID sessione, ID contenuto video ecc.)                                                                |
| Sito web e-commerce:              |                                                                                                    |
| Valuta:                           | Dollari USA (USD \$) Punti decimali 2 💌                                                                          |
|                                   | <ul> <li>Mostra simbolo di valuta prima dell'importo</li> <li>Mostra simbolo di valuta dopo l'importo</li> </ul> |
| Applica i dati di costo:          |                                                                                                    |
|                                   |                                                                                                    |
| Salva modifiche Annulla           |                                                                                                    |

#### E-commerce: acquisti online

**Cookie:** un pixel collocato nel computer dell'utente quando visita la pagina in modo da consentire ad Analytics di monitorare e segnalare una visita successiva alla pagina <sup>30</sup>

#### Attivazione del monitoraggio delle transazioni di e-commerce

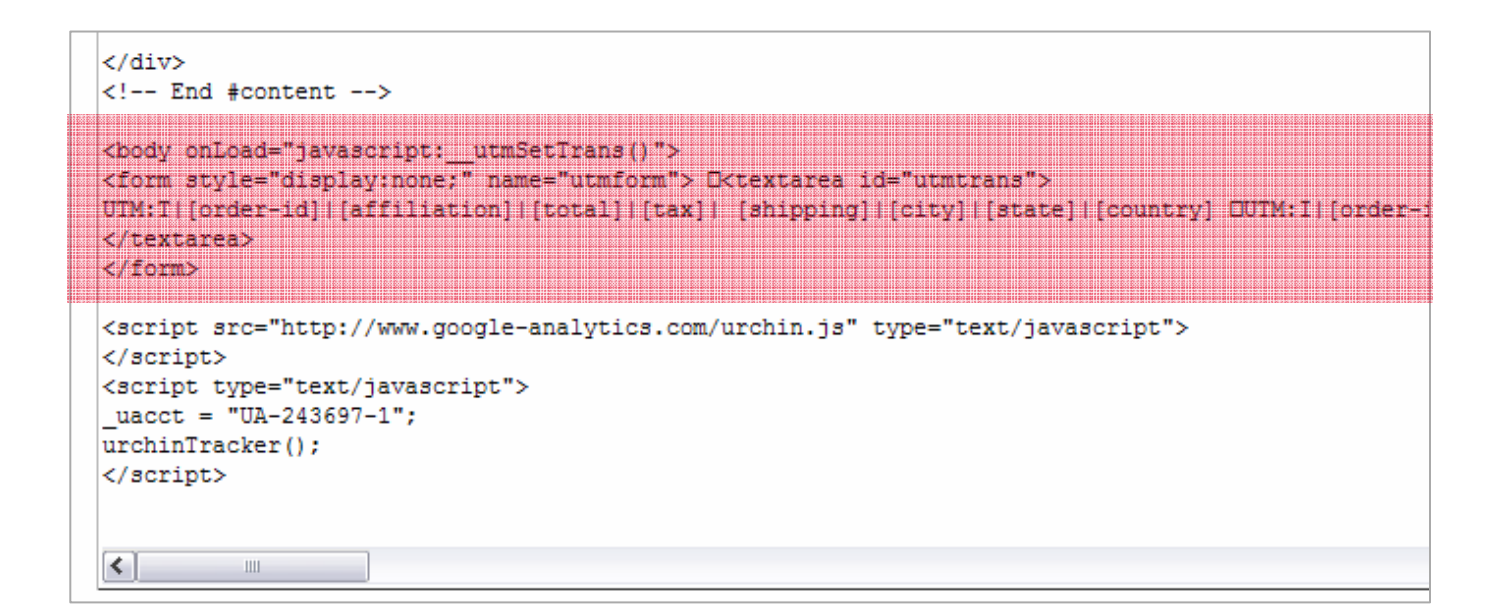

#### E-commerce: acquisti online

**Cookie:** un pixel collocato nel computer dell'utente quando visita la pagina in modo da consentire ad Analytics di monitorare e segnalare una visita successiva alla pagina <sup>31</sup>

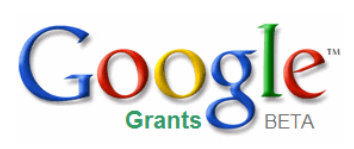

# Monitoraggio delle transazioni su siti di terzi

Questa sezione illustra come effettuare le seguenti operazioni:

• Attivazione del monitoraggio su siti di terzi

### Monitoraggio delle transazioni su siti di terzi

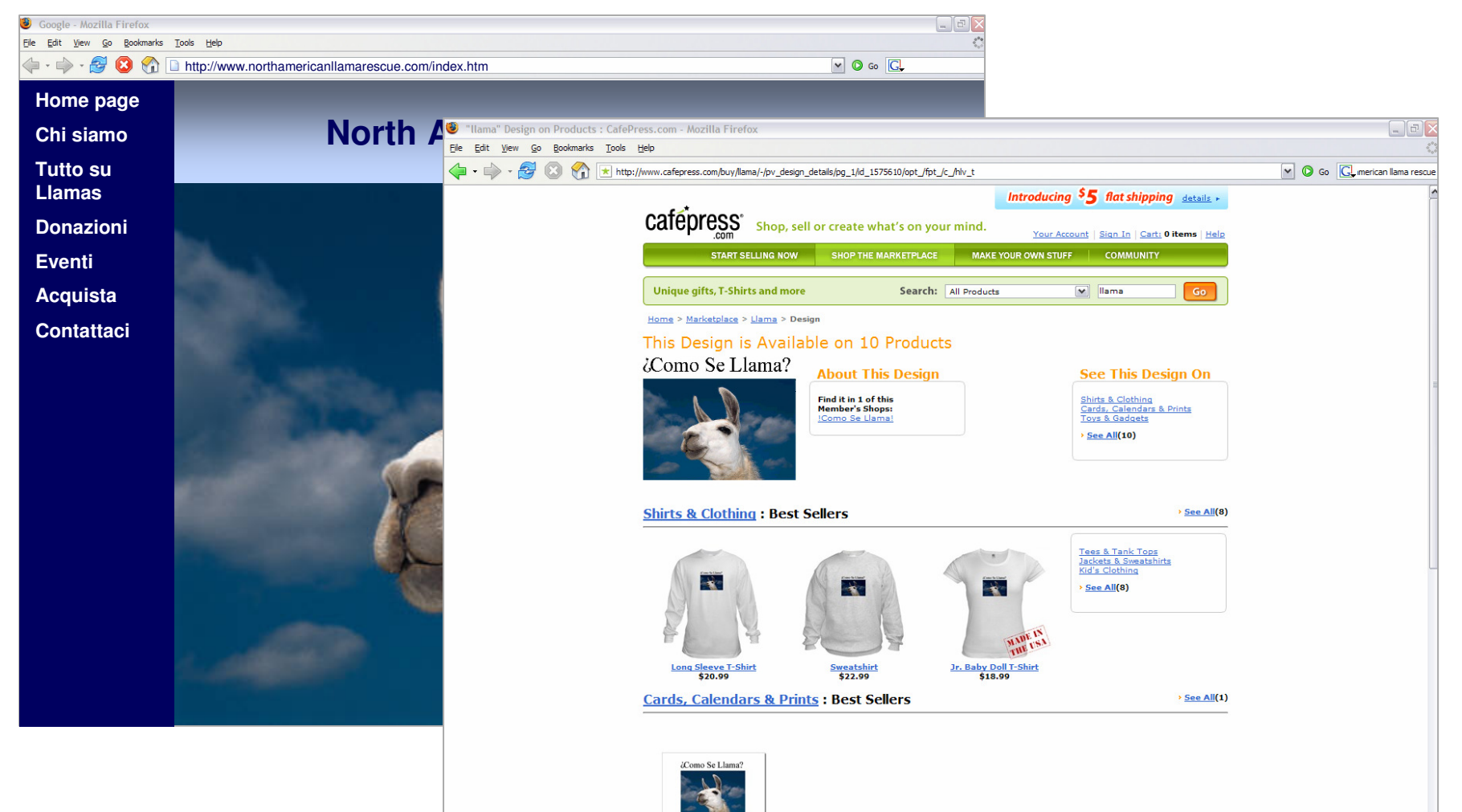

Carrello degli acquisti di terzi: un altro sito web che ospita il carrello degli acquisti.

Ad esempio: Cafepress potrebbe essere il carrello degli acquisti di terzi per North American Llama Rescue

Google Confidential and Proprietary 33

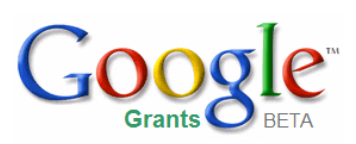

## Rapporti di Google Analytics

Questa sezione illustra come effettuare le seguenti operazioni:

- Impostazione degli intervalli di date in Analytics
- Visualizzazione di un rapporto Visitatore (sezione 1)
- Visualizzazione di un rapporto Sorgenti di traffico (sezione 1)
- Visualizzazione di un rapporto Conversione sorgente (sezioni 2-7)

#### Strumenti per la creazione di rapporti

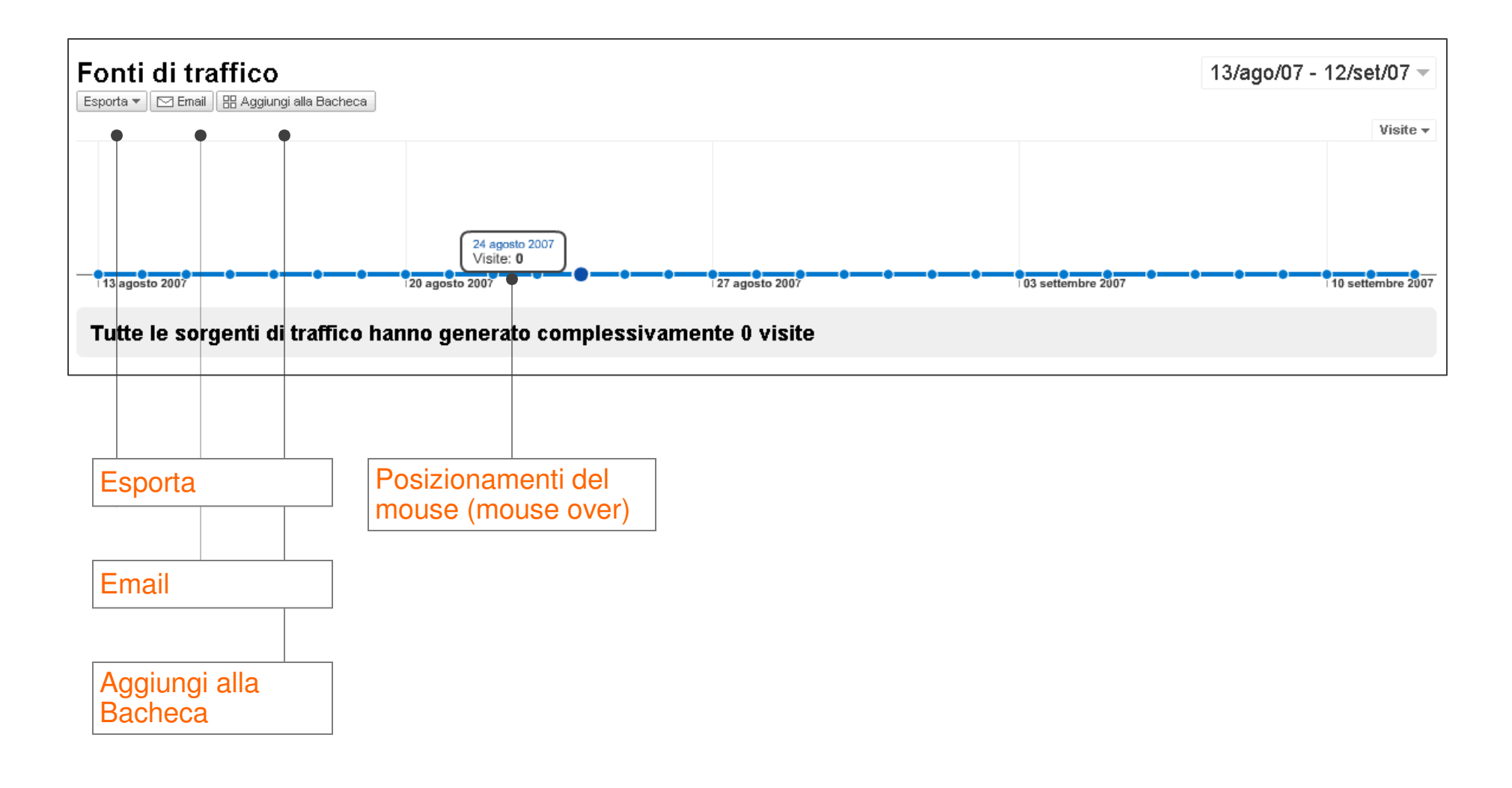

### Visualizza rapporti

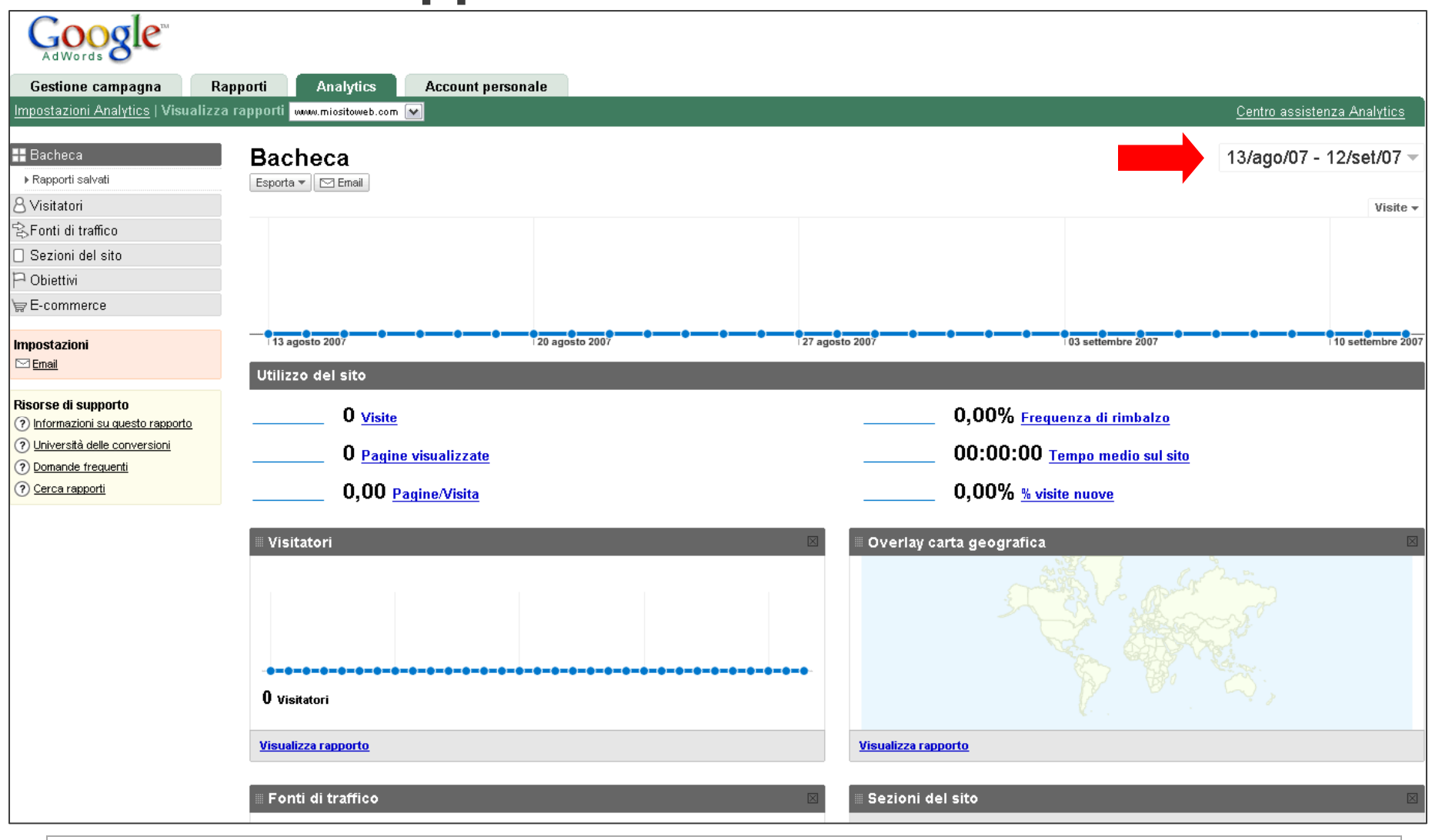

Intervallo date: le date di inizio e di fine del periodo di riferimento del rapporto.

#### Visualizza rapporti - Calendario

- Impostare l'intervallo date facendo clic sulla freccia accanto alla data. In questo modo viene visualizzata la finestra del calendario.
- Selezionare la scheda Calendario
- Nel calendario, scegliere la data di inizio e la data di fine, quindi selezionare "Applica intervallo"

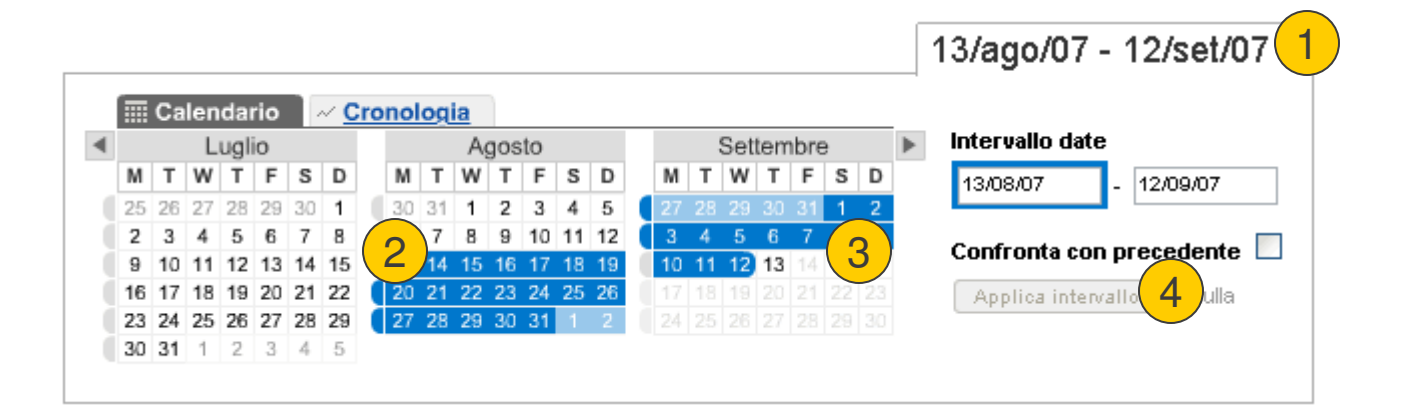

#### Visualizza rapporti - Cronologia

- Impostare la cronologia facendo clic sulla freccia accanto alla data. In questo modo viene visualizzata una finestra.
- Selezionare la scheda Cronologia
- Nel grafico della cronologia, trascinare la finestra per coprire l'area per la quale visualizzare i rapporti
- Fare clic su "Applica intervallo"

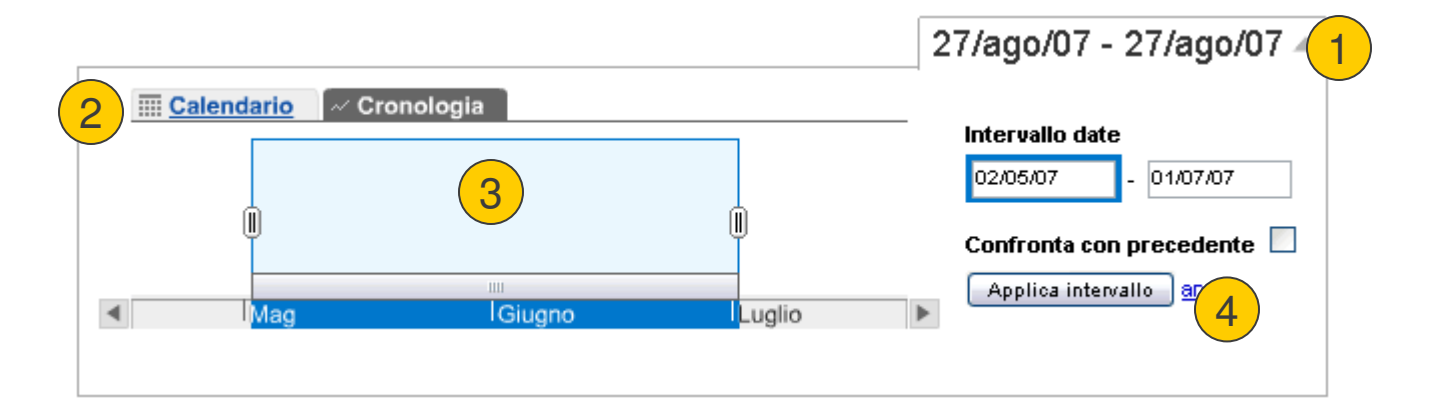

#### Visualizza rapporto visitatore

Utilizzare la barra di navigazione laterale per:

- Visualizzare il numero di pagine visualizzate al giorno, la media e il totale relativi all'intervallo date
- Esportare il rapporto in formato .txt, .xml ed .exl o stampare il rapporto

| # Bacheca                                | Visitatori<br>Esporta 💌 🖂 Email 🔠 Aggiungi alla Bacheca |                |                | 27/ago/0          | 7 - 27/ago/07 👻 |
|------------------------------------------|---------------------------------------------------------|----------------|----------------|-------------------|-----------------|
| Introduzione<br>Overlay carta geografica |                                                         |                |                |                   | Visitatori 🔻    |
| Nucvi e di ritorno                       |                                                         |                |                |                   |                 |
| Lingue                                   |                                                         |                |                |                   |                 |
| ▶ Trend visitatori                       | 13 agosto 2007                                          | 20 agosto 2007 | 27 agosto 2007 | 03 settembre 2007 |                 |
| ► Fedeltà visitatori                     | -                                                       |                |                |                   |                 |
| ▶ Funzionalità del browser               | 0 utenti hanno visitato questo                          | o sito         |                |                   |                 |
| ▶ Proprietê di rete                      |                                                         |                |                |                   |                 |
| Defnito dall'utente                      |                                                         |                |                |                   |                 |
| 🕄 Forti di traffico                      |                                                         |                |                |                   |                 |
| 🗋 Sezioni del sito                       |                                                         |                |                |                   |                 |
| P Obiettiv                               |                                                         |                |                |                   |                 |
| \ <del>∏</del> E-commerce                |                                                         |                |                |                   |                 |
|                                          |                                                         |                |                |                   |                 |

Visite: utenti unici che visitano il sito

#### Visualizzazione del rapporto sorgente

Utilizzare la barra di navigazione laterale per:

• Visualizzare le sorgenti di referral alla pagina, le parole chiave con il rendimento più elevato e la località di origine

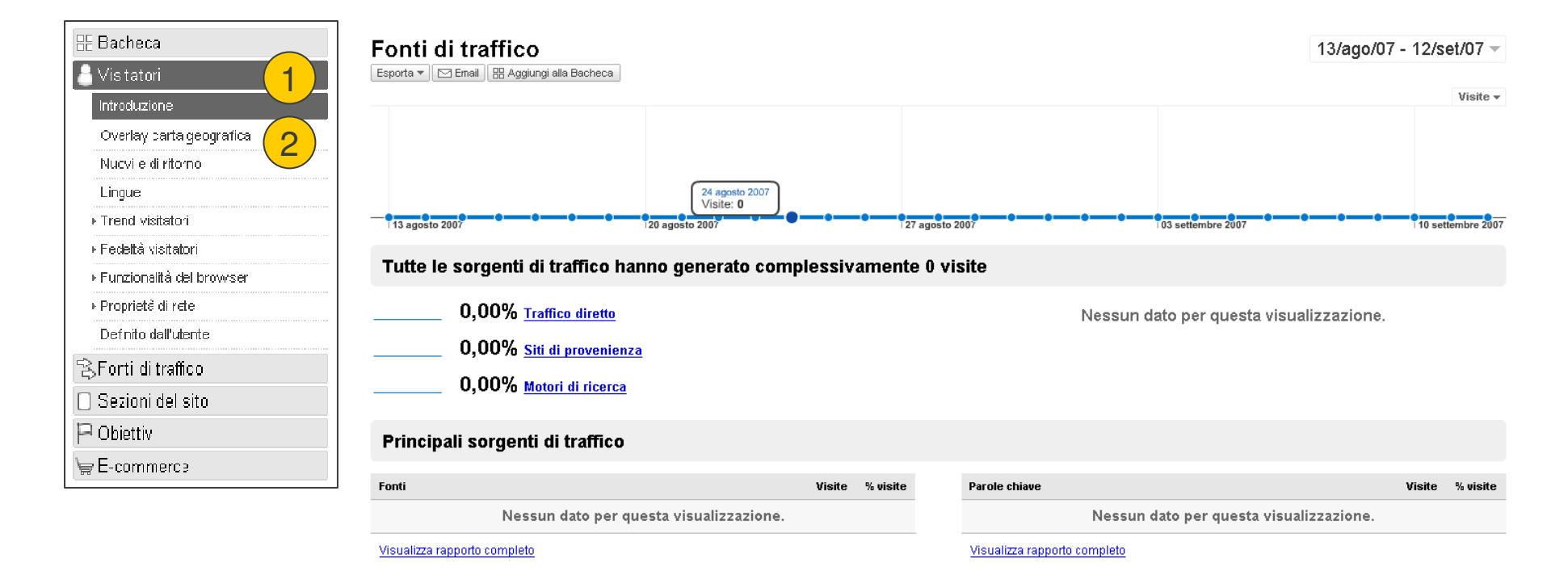

Sorgente: utenti unici che visitano il sito (diretto)((nessuno)): indica che un utente ha inserito l'URL del suo sito nel proprio browser.

#### Visualizza rapporto sulle conversioni

Utilizzare la barra di navigazione laterale per:

•Visualizzare il monitoraggio di ogni obiettivo

•Individuare gli obiettivi con il rendimento migliore

| 🗄 Bacheca                      | Introduzione_»                           |                                        |                 |                    |                                   |
|--------------------------------|------------------------------------------|----------------------------------------|-----------------|--------------------|-----------------------------------|
| 8 Visitatori                   | Tasso di conversior                      | ne                                     |                 | 27/ago/07          | - 27/ago/07 🔻                     |
| SFonti di traffico             | Esporta 💌 🖂 Email 🔠 Aggiungi alla Bac    | checa                                  |                 |                    |                                   |
| 🗌 Sezioni del sito 🛛 👝         |                                          |                                        |                 | Tasso di convers   | ione all'obiettivo 1 <del>+</del> |
| P Obiettivi 1                  |                                          |                                        |                 |                    |                                   |
| Introduzione                   |                                          |                                        |                 |                    |                                   |
| Totale conversioni             |                                          |                                        |                 |                    |                                   |
| Tasso di conversione (2)       |                                          | 20                                     | 27              | 02                 |                                   |
| Verifica obiettivo             | 13 agosto 2007                           | 20 agosto 2007                         | 127 agosto 2007 | 103 settembre 2007 | I                                 |
| Percorso obiettivo inverso     |                                          |                                        |                 |                    |                                   |
| Valore obiettivo               |                                          |                                        |                 |                    |                                   |
| Canalizzazioni abbandonate     | Seleziona obiettivo: Obiettivo 1: grazie | Visualizza per: Ogni giorno   Oqni ora |                 |                    |                                   |
| Visualizzazione canalizzazione |                                          |                                        |                 |                    |                                   |
| \ <del>∏</del> E-commerce      | lunedì 27 agosto 2007                    | 7 0,00%                                |                 |                    |                                   |
| Impostazioni                   |                                          |                                        |                 |                    |                                   |
| 🖂 Email                        |                                          |                                        |                 |                    |                                   |

#### **Rapporto conversione sorgente**

Utilizzare la barra di navigazione laterale per:

• Individuare le sorgenti che generano maggior traffico

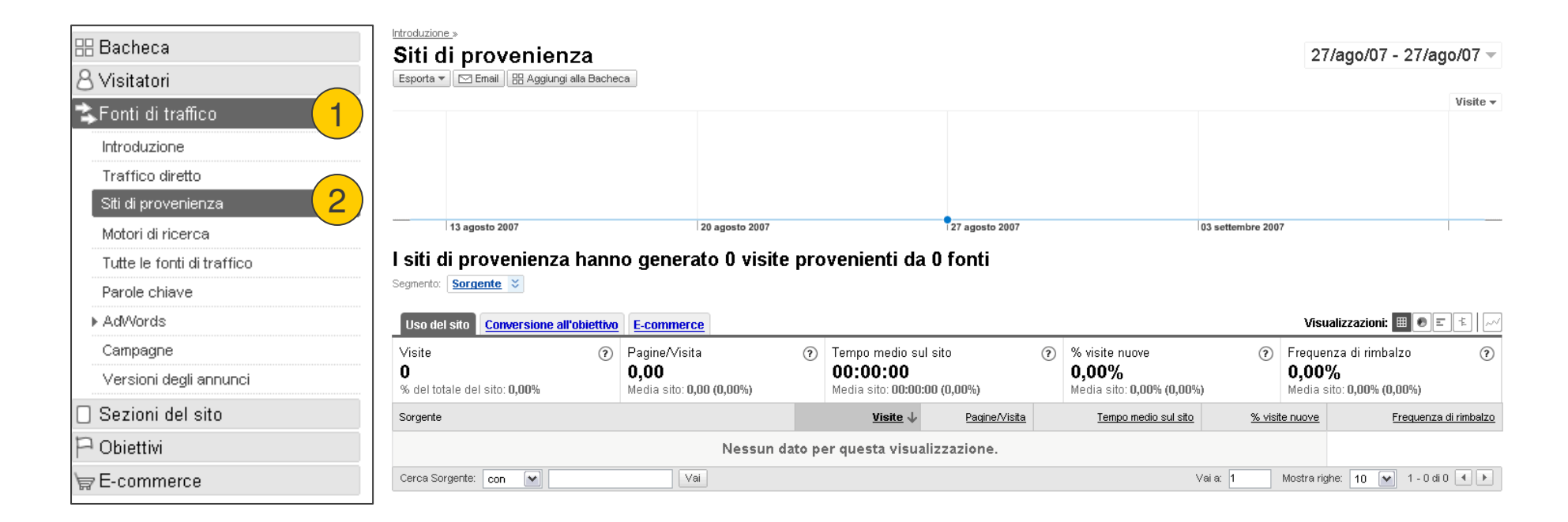

### Riepilogo e passaggi successivi

Google Analytics

#### Sofisticato, ma facile da utilizzare

Funzionalità di livello aziendale a un costo accessibile a chiunque desideri migliorare la propria attività di marketing e la struttura del proprio sito

#### Integrato con AdWords

Fornisce automaticamente valori di riferimento sulla redditività dell'investimento AdWords, senza essere obbligati a importare dati sui costi o ad aggiungere le informazioni sul monitoraggio alle parole chiave

#### Gratuito

Google Analytics ci offre l'opportunità di investire sugli inserzionisti e su chiunque altro desideri creare contenuti di qualità sul Web

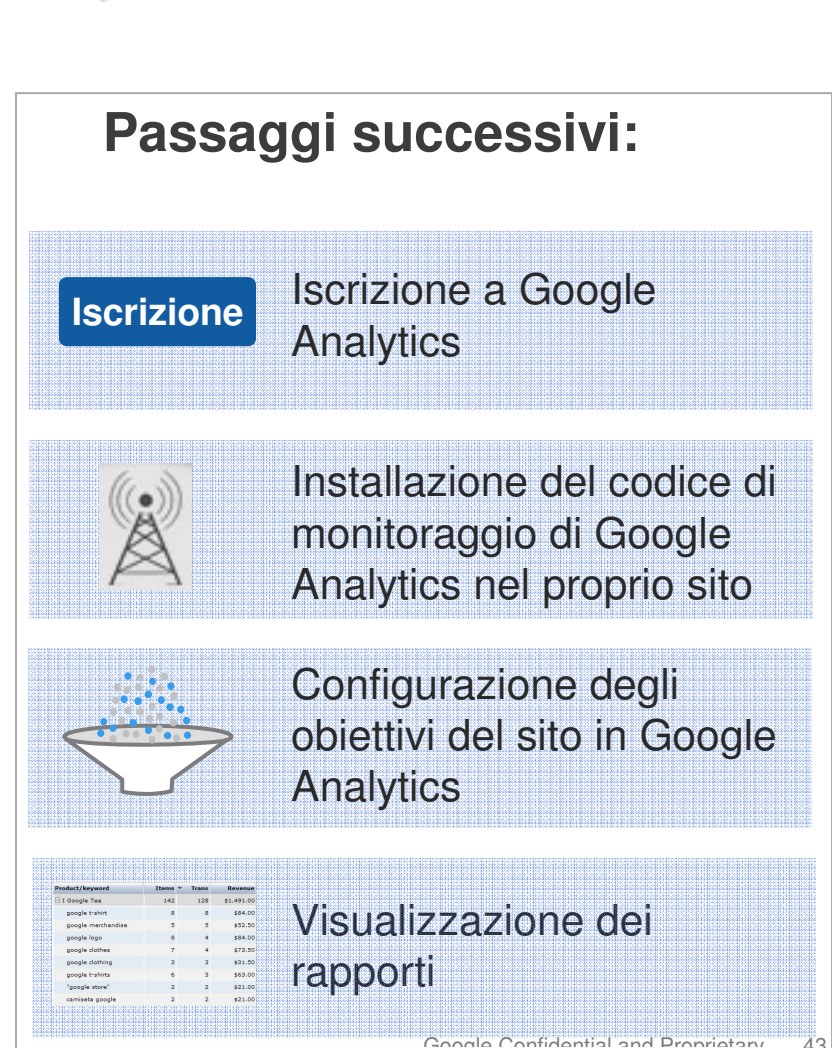

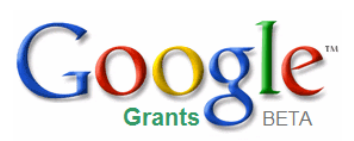

## Google Risorse aggiuntive

| Risorsa                                                                                                    | Consigliata per                                                                                                    |
|----------------------------------------------------------------------------------------------------|----------------------------------------------------------------------------------------------------|
| Centro assistenza AdWords di Google<br>http://adwords.google.com/support                                                                      | Istruzioni e risoluzioni di<br>problemi per l'account<br>AdWords collegato ad<br>Analytics.                                                 |
| Centro assistenza di Google Analytics:<br>http://www.google.com/support/analytics                                                             | Domande specifiche su<br>Google Analytics                                                                                                   |
| Blog di Google Analytics: <u>http://Analytics.blogspot.com/</u>                                                                               | Ultime notizie, suggerimenti e<br>risorse dal team di Google<br>Analytics.                                                                  |
| Ottimizzazione delle attività di marketing all'Università delle conversioni: <u>http://www.google.com/Analytics/conversionuniversity.html</u> | Ulteriori informazioni<br>sull'ottimizzazione delle<br>attività di marketing e dei<br>contenuti e suggerimenti<br>sull'analisi dei dati web |
| Forum utenti di Google Analytics:<br>http://groups.google.com/group/analytics-help                                                            | Suggerimenti, consigli e<br>bacheca per domande ad altri<br>utenti di Google Analytics                                                      |

| Risorsa                                                                                                    | Consigliata per                                                       |
|----------------------------------------------------------------------------------------------------|-----------------------------------------------------------------------|
| Tipi di corrispondenza:<br>http://AdWords.google.com/support/bin/answer.py?answer=26918&hl=it                       | Definizioni dei diversi tipi di<br>corrispondenza                     |
| Obiettivi e canalizzazioni per siti dinamici:<br>http://adwords.google.com/support/bin/answer.py?answer=26918&hl=it | Descrizione dei valori<br>dinamici                                    |
| Obiettivi avanzati:<br>http://AdWords.google.com/support/bin/topic.py?topic=8151&hl=it                              | Domande frequenti (FAQ)<br>sull'impostazione di obiettivi<br>avanzati |
| Glossario Google Analytics:<br>http://www.google.com/support/Analytics/bin/static.py?page=glossary.<br>html         | Ricerca della terminologia di<br>Google Analytics                     |

#### Glossario

URL: indirizzo del sito web, ad esempio, http://www.google.it.

Sottodominio: directory disponibile all'interno di un'altra directory.

**Obiettivo:** una pagina del sito raggiunta dal visitatore dopo aver completato l'attività da lei desiderata, ad esempio una pagina di ringraziamento.

**Conversione:** un obiettivo completato è considerato una conversione.

**Canalizzazione:** la serie di pagine visitate da un utente per raggiungere la pagina obiettivo.

Punto di abbandono: la pagina visitata da un utente dopo aver abbandonato la canalizzazione.

**Punto di entrata:** la pagina visitata da un utente prima dell'inizio della canalizzazione. Non corrisponde sempre alla home page.

**Referral:** l'origine da cui i visitatori vengono inviati a un sito. Può trattarsi di un motore di ricerca, di un link a un altro sito, di un annuncio, ecc.

**Ordini:** le singole conversioni completate sulla pagina obiettivo. Ad esempio, un visitatore può effettuare contemporaneamente quattro donazioni sul sito, le quali però verranno considerate come una sola conversione, in quanto la pagina obiettivo viene raggiunta una sola volta. Tali donazioni verranno tuttavia considerate come quattro singoli ordini.

**URL dinamico:** URL derivante dalla ricerca di un sito web o di un URL di un sito web che esegue uno script.

#### Glossario

**Tipi di corrispondenza:** esistono tre tipi di corrispondenza che consentono di controllare la corrispondenza tra i passaggi della canalizzazione e la pagina degli obiettivi, e gli URL visitati dagli utenti.

Flash: software di web design che consente di creare animazioni web eseguibili su un sito.

**Codifica automatica:** opzione dell'account AdWords collegato, che consente di codificare tutte le parole chiave dell'account affinché Google Analytics possa creare rapporti sul loro rendimento. Ciò consente di risparmiare tempo evitando di dover codificare manualmente ogni singola parola chiave.

**E-commerce:** l'acquisto e la vendita di beni e servizi e il trasferimento di fondi per via digitale, generalmente utilizzando un carrello degli acquisti.

**Cookie:** piccola quantità di dati di testo trasmessi a un browser web da un server web. Ad esempio, un sito protetto può memorizzare un identificatore temporaneo in un cookie dopo che hai eseguito l'accesso, per indicare che l' utente è autorizzato.

**Carrello degli acquisti di terzi:** un altro sito web che ospita il carrello degli acquisti. Ad esempio, Cafepress è il carrello degli acquisti di terzi per Cash for Critters.

Intervallo date: le date di inizio e di fine del periodo di riferimento del rapporto.

Visite: una quantità definita di interazione tra visitatori e un sito web.

**Pagine visualizzate:** file o contenuto inviato da un server web generalmente considerato un documento web. Ogni volta che un file definito come pagina viene reso disponibile, Google Analytics registra una visualizzazione di pagina.

Sorgente: indica il modo in cui un utente ha raggiunto il sito.

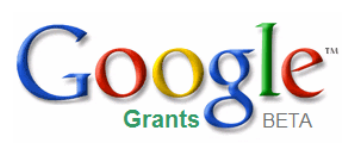

### Lanciati nell'analisi dei dati web!

Email: googlegrants-it@google.com